Zoom 受講者様向け資料 使い方 (インストールから参加まで) この度は受講のお申し込み誠に有難う御座います。 受講の手順について解説致します。

参加されるあなたの状況によりやり方が多少異なります。 大きく分けて、

パソコンで参加される場合。

スマホ又はタブレットで参加される場合があります。

次に、初回と2回目以降で少し変わります。 状況に合わせてご覧ください。

受講されるのに「Zoom」へのアカウント登録等は不要です。

ご不明な点が御座いましたらメールや電話ででもお問い合わせ下さい。

# 目次

| パソコンで参加する。                                         | 4  |
|----------------------------------------------------|----|
| パソコンで初めて受講される場合(初回のみです)                            | 5  |
| 1 講師からのメールをチェックし URL をクリックする。                      | 6  |
| 2 自動的に Zoom がダウンロードされるのでインストールする。                  | 7  |
| クリック、「実行」などをすると自動的に「Zoom」がインストールされます。.             | 8  |
| 3 「ビデオ付きで参加」をクリックしテストする。                           | 9  |
| 4 「コンピューターでオーディオに参加」ボタンを押して参加する。                   | 11 |
| 別途                                                 | 12 |
| パソコンで2回目以降受講される場合                                  | 14 |
| 1  講師からのメールをチェックし URL をクリックする。                     | 14 |
| 先に参加して、カメラやマイクのテストを行いたい場合。                         | 16 |
| スマホ又はタブレットで参加する。                                   |    |
| <mark>Android</mark> スマホ又はタブレットで初めて受講される場合(初回のみです) | 19 |
| 1 「Google play」から「Zoom」アプリをインストールする。               | 20 |
| 2 一旦終了する。                                          | 22 |
| 3 講師からのメールをチェックし URL をクリックする。                      | 23 |
| 別途                                                 | 27 |
| <mark>Apple</mark> スマホ又はタブレットで初めて受講される場合(初回のみです)   |    |
| <br>1 「App Store」から「Zoom」アプリをインストールする。             | 31 |
| 2 一旦終了する。                                          |    |
| 3 講師からのメールをチェックし URL をクリックする。                      | 34 |
| 別途                                                 |    |
| まとめ                                                | 41 |

パソコンで参加する。

用意するもの

「Web カメラ」、「マイク」、「スピーカー」

ノートパソコンなどでカメラが内蔵してある場合は不要です。 Web カメラにマイクが内蔵してあるものであれば、別途マイクは不要です。 スピーカーも外部のものを使っても良いですが、内蔵してある場合は不要です。

講師の画像が見られる。

ご自身が映し出せる。

ご自身の声が送れる。

講師の声が聞こえる。

この点が出来るようにされて下さい。

受講される側(ゲスト)は、アカウント登録等は不要です。

パソコンで初めて受講される場合(初回のみです)

#### 手順

- 1 講師からのメールをチェックし URL をクリックする。
- 2 自動的に Zoom がダウンロードされるのでインストールする。
- 3 「ビデオ付きで参加」をクリックしテストする。
- 4 「コンピューターでオーディオに参加」ボタンを押して参加する。

 1 講師からのメールをチェックし URL をクリックする。

 以下の様なご案内メールが届いていると思います。

細かい記載は関係ありません。

URL の部分をクリックし進んで下さい。

| ≡ | M Gmail     | Q、メールを検索        |    |            | •                            |                           | ⊘ Ⅲ   |
|---|-------------|-----------------|----|------------|------------------------------|---------------------------|-------|
| + | 作成          | □- C :          |    |            |                              | 1-50 / 8,353 行 く          | > ¢   |
|   | 受信トレイ 7,316 | □ ×1>           | ** | ソーシャル      | 🎙 プロモーション                    |                           |       |
| * | スター付き       | 🗌 ★ Ď 21 goenya |    | オンラインセミナーの | お知らせ - Zoomミーティングに参加する https | ://zoom.us/j/658098343?p. | 22:22 |
| C | スヌーズ中       |                 |    |            |                              |                           | 20:58 |
|   | 重要          |                 |    |            |                              |                           |       |
| > | 送信済み        |                 |    |            |                              |                           |       |
|   | 下書さ         |                 |    |            |                              |                           | 11:45 |
|   | カテゴリ        |                 |    |            |                              |                           | 10:43 |
|   | プライベート      |                 |    |            |                              |                           | 7:17  |

パスワード付きの URL の場合別途パスワードを入力する必要はありません。

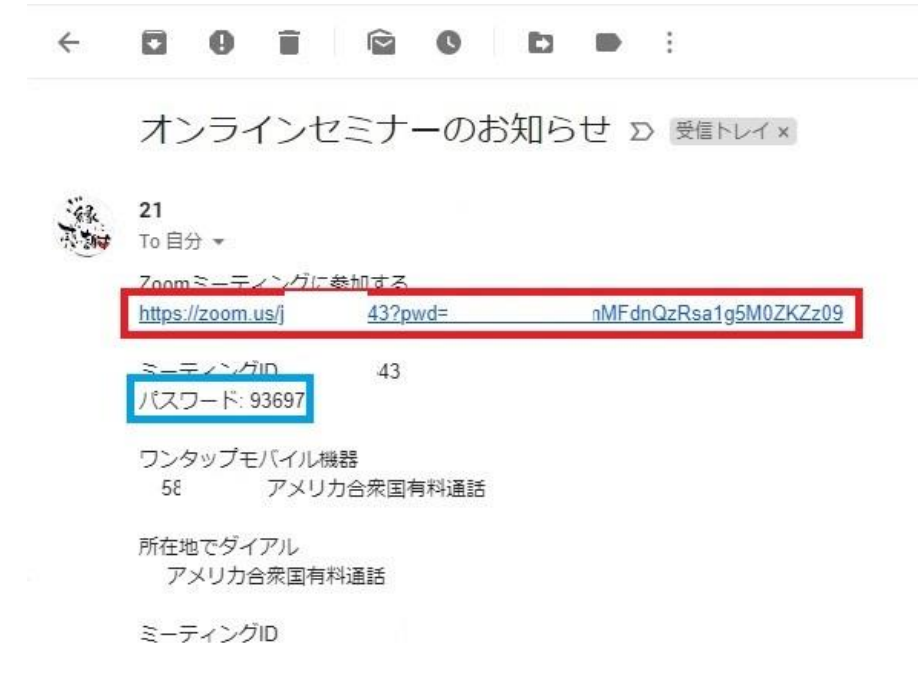

2 自動的に Zoom がダウンロードされるのでインストールする。 以下の図は Google chrome といったブラウザを使った例です。 自動的にダウンロードが始まりますので、終わればクリックしてインストールに移ります。

| $\leftarrow \rightarrow$ C $\triangle$ $\triangleq$ zoom.us/j/658098343?pwd=Q | ZKZz09                               | 🖈 🖪 😪 🛛 😫  |
|-------------------------------------------------------------------------------|--------------------------------------|------------|
| 👖 アプリ 📕 IE ブックマーク                                                             |                                      | Sec. 1     |
| ZOOM                                                                          |                                      | サポート 日本語 • |
|                                                                               |                                      |            |
|                                                                               |                                      |            |
|                                                                               | 数秒後にダウンロードが開始されます。                   |            |
|                                                                               | もしそうならなければこちらで <b>ダウンロード</b> してください。 |            |
|                                                                               |                                      |            |
|                                                                               |                                      |            |
| <b>Zoom</b> , exeをクリックしてく                                                     | ださい。                                 | تىلام (2)  |
| Zoom_276980977exe                                                             |                                      | すべて表示      |

#### その他のブラウザの場合はこんな感じです。

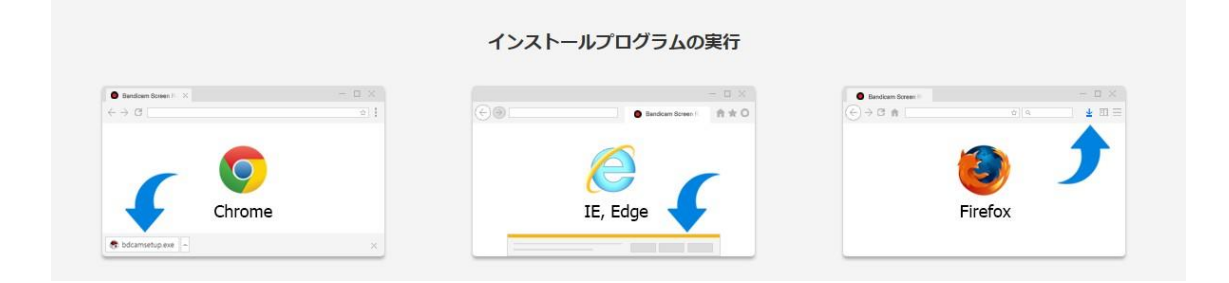

クリック、「実行」などをすると自動的に「Zoom」がインストールされます。

| zoom                |                                                                                                    | サポート 日本語 ▼ |
|---------------------|----------------------------------------------------------------------------------------------------|------------|
|                     | Your meeting will begin soon         The Zoom dient you're installing will shorten the time it takes to join a meeting         16% |            |
| Zoomexeをクリックしてください。 |                                                                                                    | () N       |

#### 参加する名前を入力します。

パソコンの名称などが入力されていますが、講師に分かるように本名等に変更して頂いて も構いません。

他でも全て同じ名前を使う場合には、「将来のミーティングのために名前を記録する」に チェックをいれておくとこの画面は出なくなります。

但し別途ハンドルネームで参加する予定がある方などは、毎回変更した方が良いかと思い ます。

今回は出来るだけ本名等、お申込み頂いた名前にし、「ミーティングに参加」ボタンをク リックして進んで頂けると助かります。

「ミーティングに参加」で進みます。

| - | - | - | particular second | - |
|---|---|---|-------------------|---|
| - |   |   |                   |   |
| _ |   |   |                   |   |
| - |   |   |                   |   |
| - | - | ~ |                   |   |
|   |   |   |                   |   |

サポート 日本語・

| C   | Zoom X                   |              |
|-----|--------------------------|--------------|
|     | 名前を入力してください              |              |
|     | (ma 21                   |              |
| 数利  | ☑ 将来のミーティングのためにこの名前を記憶する | 0            |
| もしそ |                          | ل <i>۱</i> ۰ |
|     | ミティングに参加                 |              |

3 「ビデオ付きで参加」をクリックしテストする。
 カメラのテストがあり、ご自身が映ります。

カメラの向き等を調整して下さい。

大丈夫であれば「ビデオ付きで参加」ボタンをクリックし進みます。

|               |                          |            | 2.1. |
|---------------|--------------------------|------------|------|
|               |                          |            |      |
| 1             |                          |            |      |
|               |                          |            |      |
| 白厶            | <b>ポミット</b> #            | - <b>t</b> |      |
| 日刀            | かつつりす                    | 9          |      |
|               |                          |            |      |
|               |                          |            |      |
|               |                          |            |      |
| ✓ ビデオミーティングに参 | 加するときに常にビデオブレビューダイアログを表示 | えします       |      |
|               |                          |            |      |
|               | ビデオ付きで参加                 | 1 ビデオかしで参加 |      |

「コンピューターのオーディオのテスト」をクリックし「マイク」と「スピーカー」のテ ストをします。

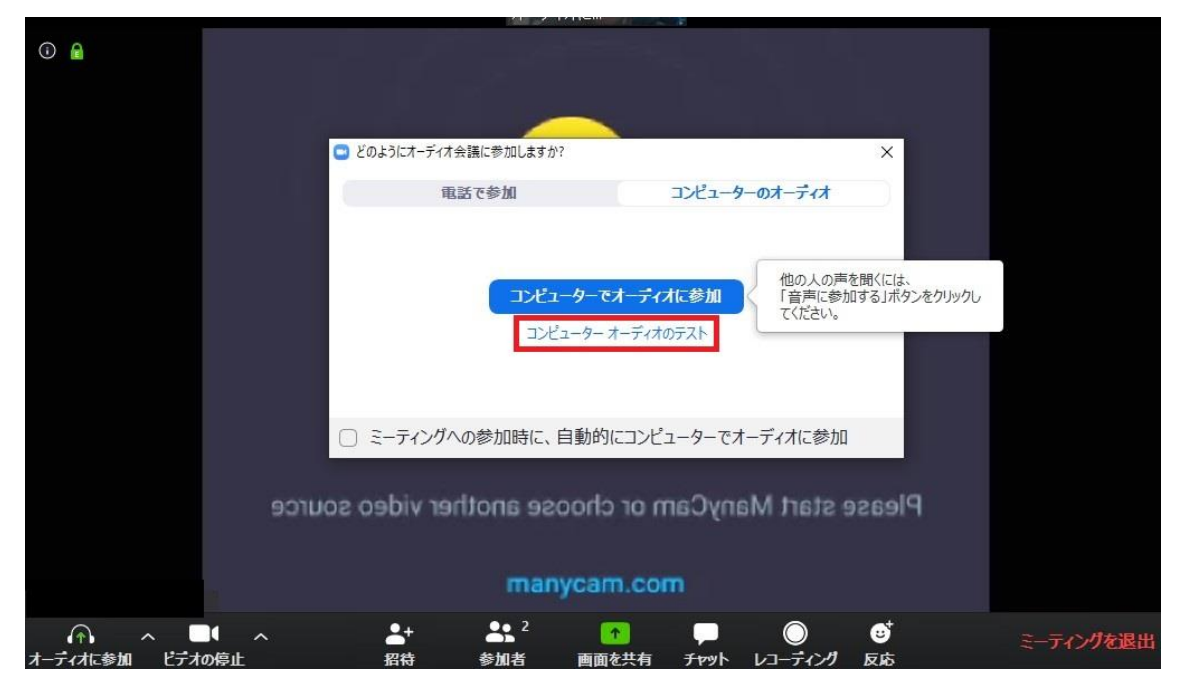

Copyright ごえんや21ドットコム <u>https://goenya21.com</u>

#### スピーカーのテストです。

テスト音が流れますので聞こえましたら「はい」で進みます。 スピーカーが複数ある場合は下の緑の枠部分で切り替えが出来ます。

|                                               | $\mathbf{O}$ |
|-----------------------------------------------|--------------|
| スピーカーをテスト中                                    | •            |
| 着信音が聞こえますか。                                   | art Many     |
| スピーカー1: スピーカー (Realtek High Definition Au > ) | Cam or choo: |
| 出力レベル:                                        | iycam.com    |

マイクのテストです。

話して返答が聞こえるか確認して下さい。

マイクが複数ある場合は下の緑の枠部分で切り替えが出来ます。「はい」で進みます。

| マイクをテスト中                                     |               |
|----------------------------------------------|---------------|
| 話してから話をやめます、 返答が聞こえますか。                      | art<br>nother |
| マイク1 : マイク (Realtek High Definition Audio) 、 | chao          |
| 入力レベル:                                       | iycam         |

問題なければ「スピーカーとマイクは良好です」と出ます。 「コンピューターでオーディオに参加」をクリックして参加します。

|        |                                       | 0 |
|--------|---------------------------------------|---|
| スピ-    | -カーとマイクは良好です                          |   |
| スピーカー: | スピーカー (Realtek High Definition Audio) |   |
| マイク:   | マイク (Realtek High Definition Audio)   |   |
|        | コンピューターでオーディオに参加                      |   |
|        |                                       |   |

- 4 「コンピューターでオーディオに参加」ボタンを押して参加する。
- 「コンピューターでオーディオに参加」ボタンをクリックすると参加出来ます。

|                      | 😑 どのようにオーディオ会議に参加しますか?             |                                       | ×                                   |         |
|----------------------|------------------------------------|---------------------------------------|-------------------------------------|---------|
|                      | 電話で参加                              | コンピューターのオーデー                          | ct                                  |         |
|                      | <b>די-פ-באכב</b><br>א-פ-באכב       | <b>オーディオに参加</b><br>「音声<br>ーディオのテスト    | くの声を聞くには、<br>に参加する」ボタンをクリックし<br>さい。 |         |
|                      | ○ ミーティングへの参加時に、自動的に                | こコンピューターでオーディオに                       | 参加                                  |         |
| urce                 | choose another video so<br>neoynem | art ManyCam or<br>moo.r               | Please st                           |         |
| へ ■● へ<br>た参加 ビデオの停止 | ▲+ ▲ <sup>2</sup><br>招待 参加者 画面を    | □ □ □ □ □ □ □ □ □ □ □ □ □ □ □ □ □ □ □ |                                     | ミーティングな |

参加手順は以上で通常はこれで構いません。

#### 別途

開始時間前の場合この様な画面が表示されますので、時間までそのままお待ちください。 時間になりましたら、「コンピューターでオーディオに参加」といった青いボタンが表示 されますのでクリックすると参加出来ます。

この時に「コンピューターのオーディオをテスト」をクリックして先にテストしておいても構いません。

#### zoom

サポート 日本語 -

| - x                                                   |   |
|-------------------------------------------------------|---|
| <ul> <li>ホストがこのミーティングを開始するのをお待ちください。</li> </ul>       |   |
| 開始: 5:00 PM                                           |   |
| 練習 の Zoom ミーティング                                      |   |
| コンピューターのオーディオをテスト<br>ホストの場合は、ログインしてこのミーティングを開始してください。 | > |

#### この様な画面が出た場合、こちら側で許可をしますのでそのままお待ちください。

Zoom

– 🗆 X

ミーティングのホストは間もなくミーティングへの参加を許可します、もうしばらくお待ちください。

の Zoom ミーティング

2020/03/14

コンピューターのオーディオをテスト

パソコンで2回目以降受講される場合

(既に Zoom がインストールされている場合)

| ŀ | 手順 | Į                              |
|---|----|--------------------------------|
|   | 1  | 講師からのメールをチェックし URL をクリックする。    |
|   | 2  | 「コンピューターでオーディオに参加」ボタンを押して参加する。 |

1 講師からのメールをチェックし URL をクリックする。

オンラインセミナーのお知らせ D 受信トレイ×

| <br><b>21 gc</b><br>To 自分 ▼             | com>              |                           |  |  |  |
|-----------------------------------------|-------------------|---------------------------|--|--|--|
| Zoomミーティング                              | -参加する             |                           |  |  |  |
| https://zoom.us/j/                      | <u>8343?pwd=(</u> | <u>dnQzRsa1g5M0ZKZz09</u> |  |  |  |
| ミーティングID<br>パスワード: 936971               | 343               |                           |  |  |  |
| ワンタップモバイル機器<br>,,658098343# アメリカ合衆国有料通話 |                   |                           |  |  |  |
| 所在地でダイアル<br>アメリカ合衆国4                    | <b>与</b> 料通話      |                           |  |  |  |
| ミーティングID:                               | 343               |                           |  |  |  |

「Zoomを開きますか?」といった確認画面が出ますので、「Zoomを開く」をクリックします。

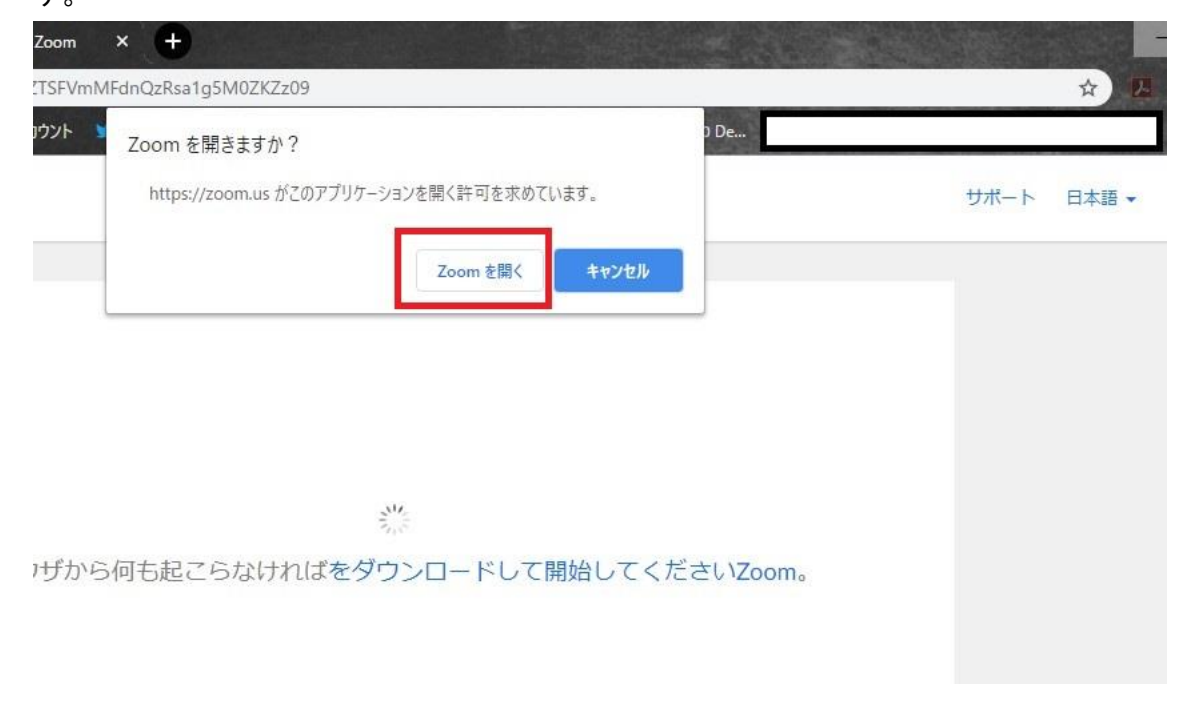

Copyright ごえんや21ドットコム <u>https://goenya21.com</u>

カメラのテストがあり、ご自身が映ります。

カメラの向き等を調整して下さい。

大丈夫であれば「ビデオ付きで参加」ボタンをクリックし進みます。

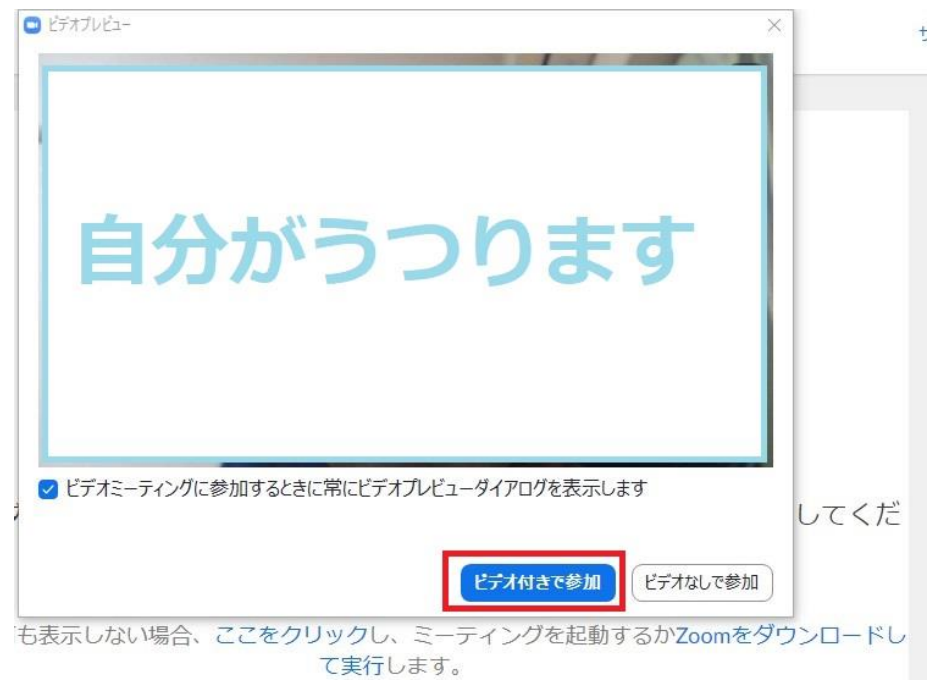

以前と構成を変更していなければそのまま「コンピューターでオーディオに参加」で構い ません。

変更された場合や、音が出ない等不具合があった場合のみテストを行うか、講師にご相談 下さい。

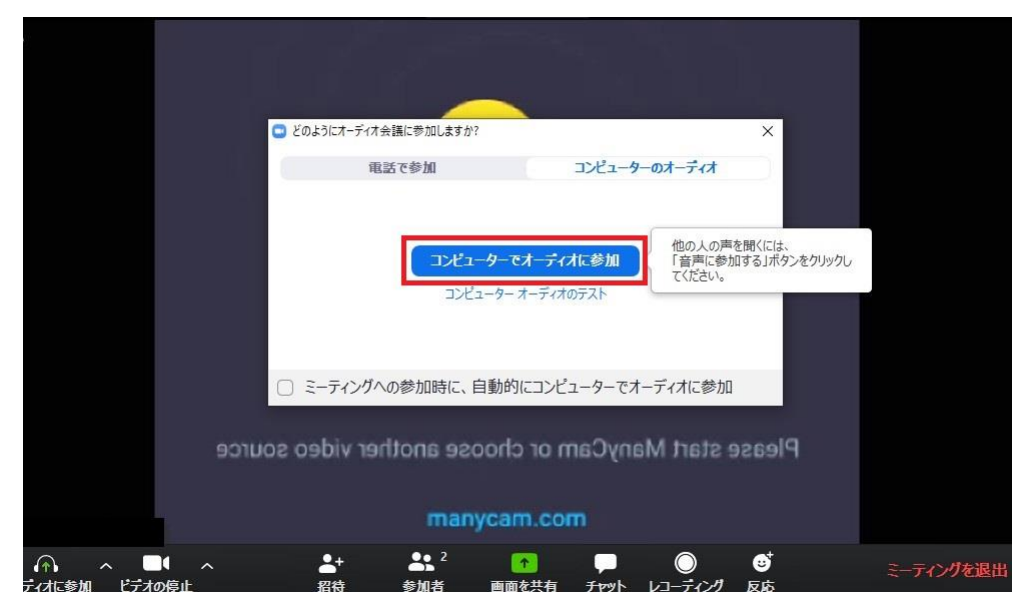

手順は以上です。

先に参加して、カメラやマイクのテストを行いたい場合。 先程の画面で「コンピューターのオーディオをテスト」をクリックします。

#### zoom

サポート 日本語・

|                     | - x                                                                  |  |
|---------------------|----------------------------------------------------------------------|--|
|                     | <ul> <li>ホストがこのミーティングを開始するのをお待ちください。</li> <li>間始: 5:00 PM</li> </ul> |  |
|                     | 練習 の Zoom ミーティング                                                     |  |
|                     | コンピューターのオーディオをテスト<br>い<br>ホストの場合は、ログインしてこのミーティングを開始してください。           |  |
|                     |                                                                      |  |
| Zoomexeをクリックしてください。 |                                                                      |  |

#### 設定画面が開きます。

「スピーカー」「マイクのテスト」ボタンをクリックするとそれぞれテストが可能です。 音が聞こえるかとマイクが使えるかを確認して下さい。

| 200M | <ul> <li>ビデオ</li> <li>ハーチーアイオ</li> <li>画面を共有</li> <li>バーチャル背景</li> <li>レコーディングしています</li> <li>統計情報</li> <li>キーボードショートカット</li> <li>接近性</li> </ul> | スピーカー<br>マイク                                                                                             | スピーカー     スピーカー (Realtek High Definitio 、)       出力レベル:     音量:       マイクのテ     マイク (Realtek High Definition Au 、)       入力レベル:     音量:       音量:     40 | Ҟ−ト 日本語 → |
|------|----------------------------------------------------------------------------------------------------|----------------------------------------------------------------------------------------------------|----------------------------------------------------------------------------------------------------|-----------|
|      |                                                                                                    | <ul> <li>→ MU07-74</li> <li>⇒ - ティング・</li> <li>⇒ - ティング・</li> <li>マ スペースキー</li> <li>マ ヘッドセット_</li> </ul> | イオブバイスを使用して、有16日で月10日に頃つじます<br>への参加時に、自動的にコンピューターでオーディオに参加<br>の参加時にマイクをミュートに設定<br>-を長押しして、一時的に自分をミュート解除できます<br>上のボタンを同期                                  |           |

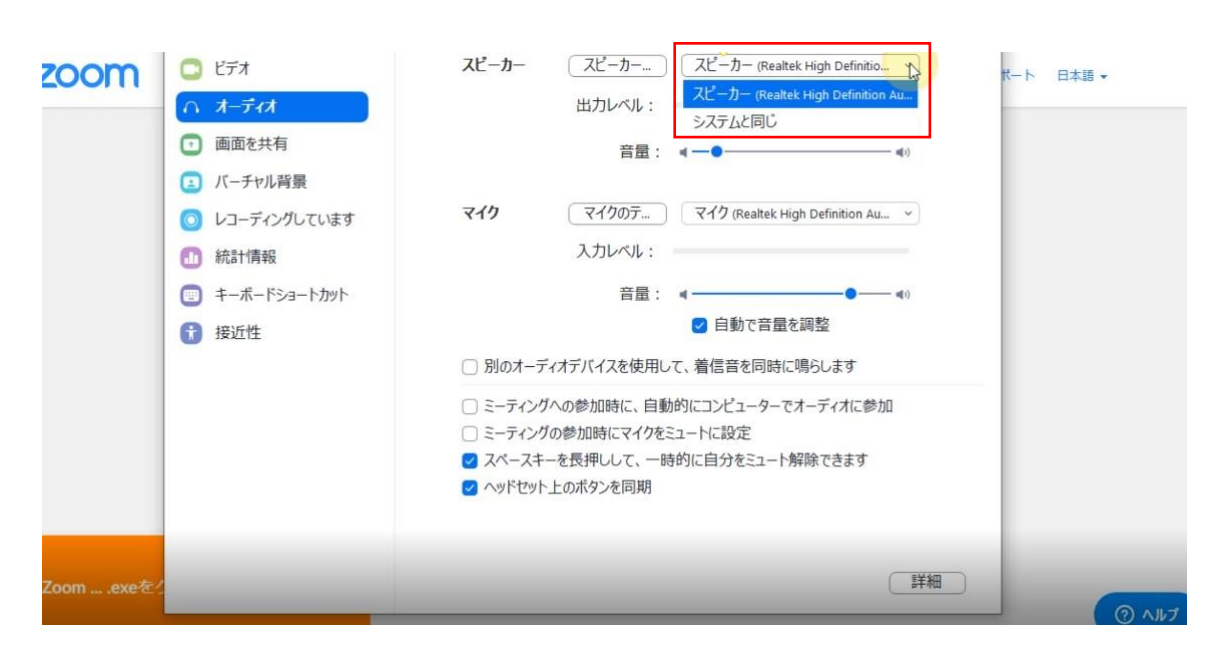

スピーカーやマイクが複数ある場合、どれを使うかを選択出来ますので変更も可能です。

スマホ又はタブレットで参加する。 用意するもの スマホ又はタブレット 固定する台やスタンド、三脚など

講師の画像が見られる。

ご自身が映し出せる。

ご自身の声が送れる。

講師の声が聞こえる。

ー緒に実演する場合は、手や体が使えるよう固定する台やスタンド、三脚などがあった方 が便利です。

この点が出来るようにされて下さい。

Android Apple に分けて解説しますが、先にアプリをインストールしておいて下さい。 受講される側(ゲスト)は、アカウント登録等は不要です。 <mark>Android</mark>スマホ又はタブレットで初めて受講される場合(初回のみです) <mark>Android</mark>

手順

- 1 「Google play」から「Zoom」アプリをインストールする。
- 2 一旦終了する。
- 3 講師からのメールをチェックし URL をクリックする。

1 「Google play」から「Zoom」アプリをインストールする。

「Google play」から「Zoom」と検索し「Zoom Cloud Meetings」をインストールします。 ページはこちら

https://play.google.com/store/apps/details?id=us.zoom.videomeetings&hl=ja

QR コードで読み込む場合はこちら

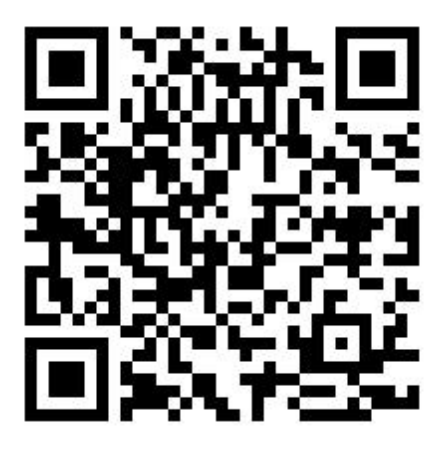

※手順をシンプルにする為に Zoom を起動してミーティング ID を入力する方法ではなく、 招待リンクから直接参加できる方法で解説します。

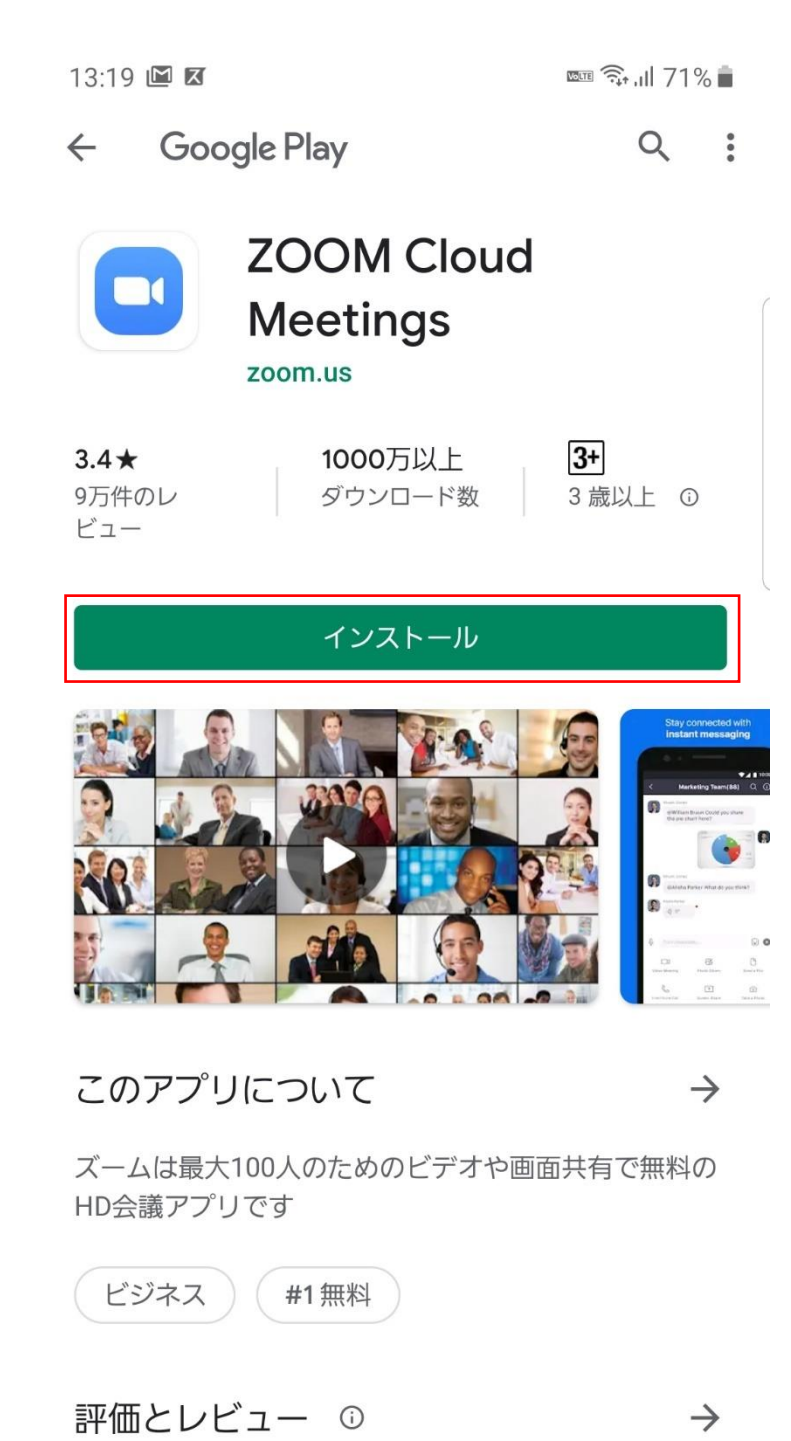

III O < <del>\*</del>

#### 2 一旦終了する。

インストールが完了したら「Zoom」アプリを開かずに終了して下さい。

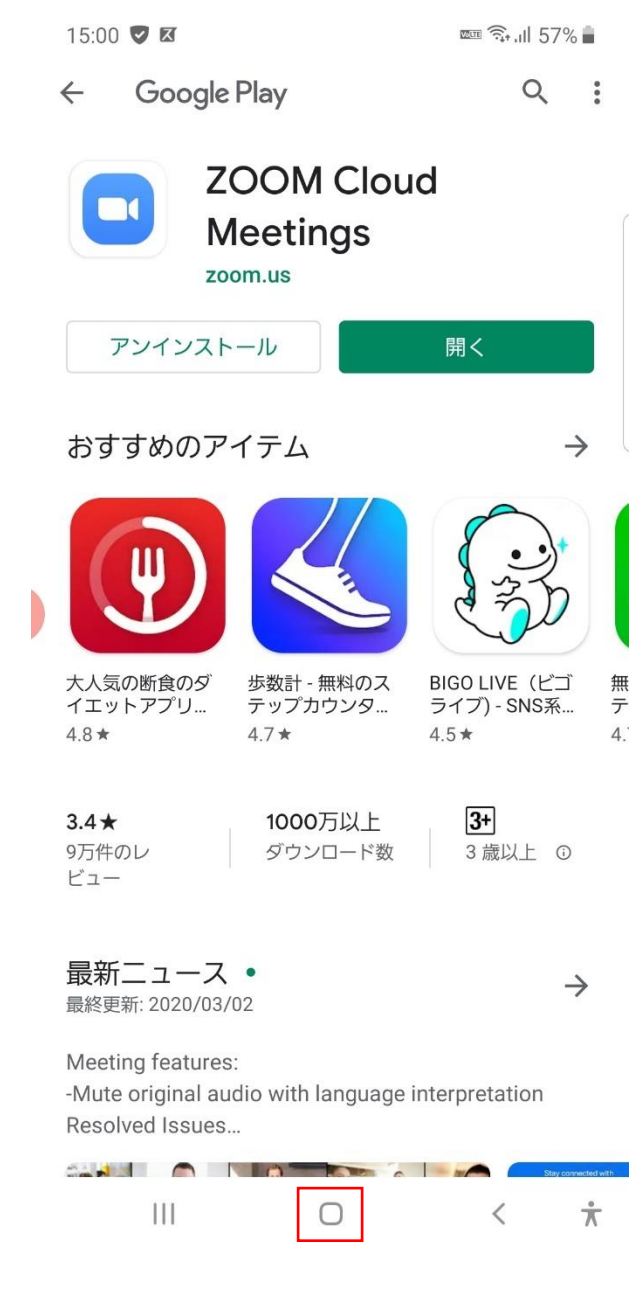

3 講師からのメールをチェックし URL をクリックする。

以下の様なご案内メールが届いていると思います。

細かい記載は関係ありません。

URL の部分をクリックし進んで下さい。

パスワード付きの URL の場合別途パスワードを入力する必要はありません。

| 13:18 🖾 🗷                                                     |                                               | 2000 T         | 719 الد    | % 💼     |
|---------------------------------------------------------------|-----------------------------------------------|----------------|------------|---------|
| ÷                                                             | ¥                                             | Ū              | $\square$  | :       |
| (件名なし)                                                        | > 受信トレ1                                       | ſ              |            | ☆       |
| 8                                                             | 較 11:37                                       |                | 4          | •       |
| Zoomミーティング                                                    | さんがあな<br>こ招待していま                              | たを予約<br>す。     | された        |         |
| トピック:<br>ング                                                   |                                               | の Zoom         | ミーテ        | イ       |
| 時間: 2020年3月14[                                                | ∃ 11:17 AM 大                                  | 阪、札幌           | 、東京        |         |
| <del>Zoomミーティング</del><br>https://zoom.us/j/<br>eCtpamFGKzBpWk | <del>こ参加する</del><br>1569 2?pv<br>IDSFFtOEhDen | vd=<br>nplZz09 | ]          |         |
| ミーティングID: 156<br>パスワード: 023385                                | 5 943                                         |                |            |         |
| ワンタップモバイル<br>+126783 5<br>+147038 5<br>ランタ)                   | 機器<br>52# アメ<br>52# アメ                        | リカ合衆           | き<br>第一(ア) | ł       |
| 所在地でダイアル<br>+1 267 831<br>+1 470 381<br>ミーティングID: 156         | 3 アメリカ合約<br>2 アメリカ合約<br>5                     | 衆国<br>衆国 (アト   | ・ランタ       | )       |
| ← 返信                                                          | ≪ 全員に返信                                       | <b>ہ</b>       | ・転送        |         |
| III                                                           | Ο                                             | ~              | <          | $\star$ |

この様な選択が出た場合は Zoom を選択し進んでください。

「常時」で構いません。

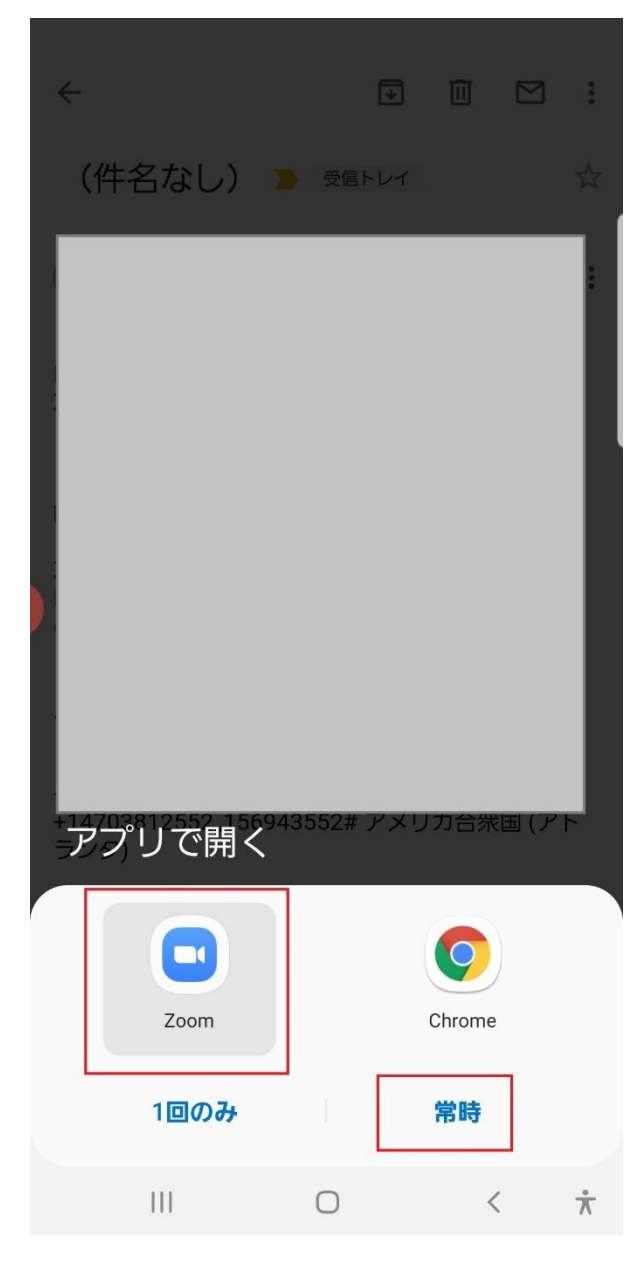

開始されていれば繋がります。

| 15:03 🗷 🛛 |        |         | ஊ ଲି.⊪ 559 | % 💼                 |
|-----------|--------|---------|------------|---------------------|
| 0         | ミーティング | 「を準備してい | います        |                     |
|           |        |         |            |                     |
|           |        |         |            |                     |
|           |        |         |            |                     |
|           |        |         |            |                     |
|           |        |         |            |                     |
|           |        |         |            |                     |
|           |        |         |            |                     |
|           |        |         |            |                     |
|           |        |         |            |                     |
|           |        |         |            |                     |
|           |        |         |            |                     |
|           |        |         |            |                     |
|           |        |         |            |                     |
|           |        |         |            |                     |
|           |        |         |            |                     |
|           |        |         |            |                     |
|           |        |         |            |                     |
|           |        |         |            |                     |
|           |        |         |            |                     |
|           |        |         |            |                     |
|           |        |         |            |                     |
|           |        |         |            |                     |
| I         | 11     | 0       | <          | $\frac{*}{\Lambda}$ |
|           |        |         |            |                     |

始まっていない場合、この様な画面で開始時間まで待機します。 右上の「退出」をタップすると退出します。

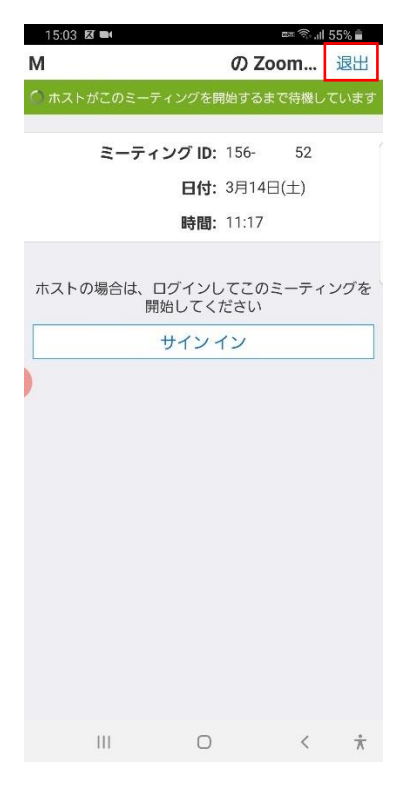

退出確認画面が出て退出できます。

※ご参加は始まる時間の数分前あたりがベストだと思います。

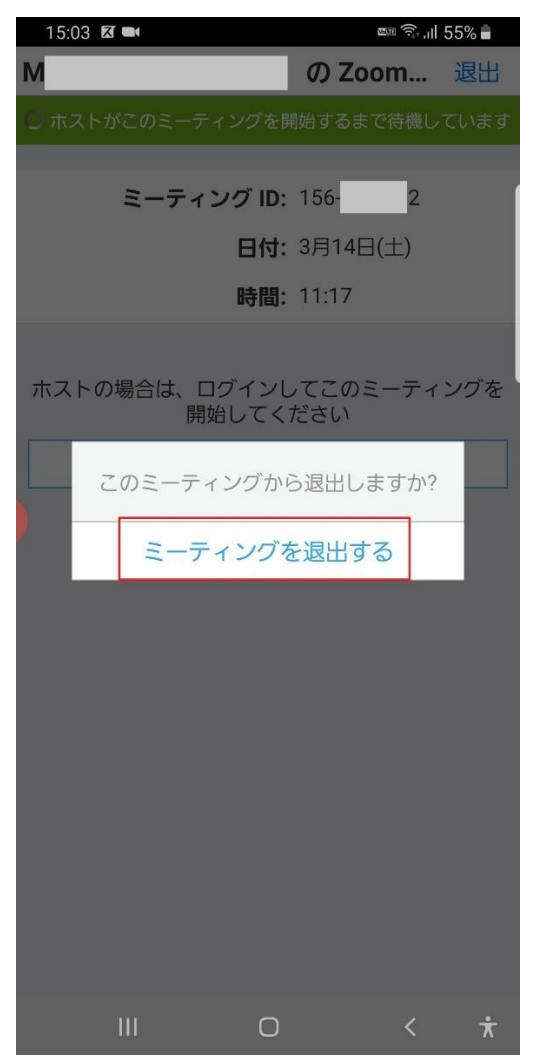

#### 別途

Zoom アプリから起動する場合

普段はしなくても構いませんが名前の変更等が必要な場合のみ参考にして下さい。 「ミーティングに参加」をタップします。

15:00 🗷

තු

🔤 🙃 .III 56% 🛔

. . . .

### ミーティングの開始

外出時にビデオ会議を起動またはビデオ会議に参加

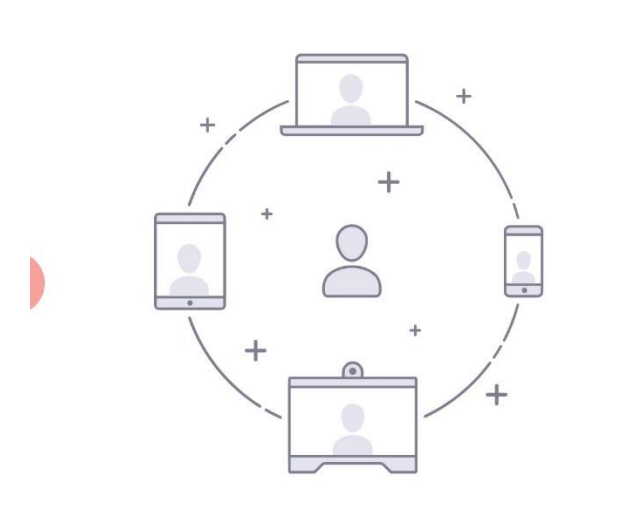

| <b>≥</b> - | ティングに | 参加    |   |
|------------|-------|-------|---|
| サイン アップ    |       | サインイン |   |
| 111        | Ο     | <     | ÷ |

| メールに記載されたミ | ーティング [ | D を入力します。 |
|------------|---------|-----------|
|------------|---------|-----------|

| 15:00 🖬<br><b>&lt;</b>                                            | ミーティン        | 。   | ≖ 🗟 ,ıll 56% ∎   |  |  |
|-------------------------------------------------------------------|--------------|-----|------------------|--|--|
| ミーティング ID                                                         |              |     |                  |  |  |
|                                                                   | 会議室名で参加      |     |                  |  |  |
|                                                                   | SC-          | 03K |                  |  |  |
| <b>ミーティングに参加</b><br>招待リンクを受け取っている場合は、そのリンクをタップ<br>してミーティングに参加します。 |              |     |                  |  |  |
| 参加オプション                                                           | ,            |     |                  |  |  |
| オーディオ                                                             | オーディオに接続しない  |     |                  |  |  |
| 自分のビデ                                                             | 自分のビデオをオフにする |     |                  |  |  |
|                                                                   |              |     |                  |  |  |
| 1                                                                 | 2            | 3   | ×                |  |  |
| 4                                                                 | 5            | 6   | 移動               |  |  |
| 7                                                                 | 8            | 9   |                  |  |  |
|                                                                   | 0            |     | J                |  |  |
|                                                                   | C            | C   | $\vee \dot{\pi}$ |  |  |

表示名を変更する必要がある場合だけ変更し、「ミーティングに参加」をタップして下さ い。

ミーティング(セミナー、講習等)に参加出来ます。

通常は招待リンクをメールでお送りしておりますので、それをタップするだけで構いません。

次回からは「Zoom」アプリのインストールは不要で、招待リンクをタップするだけで参加 出来ます。

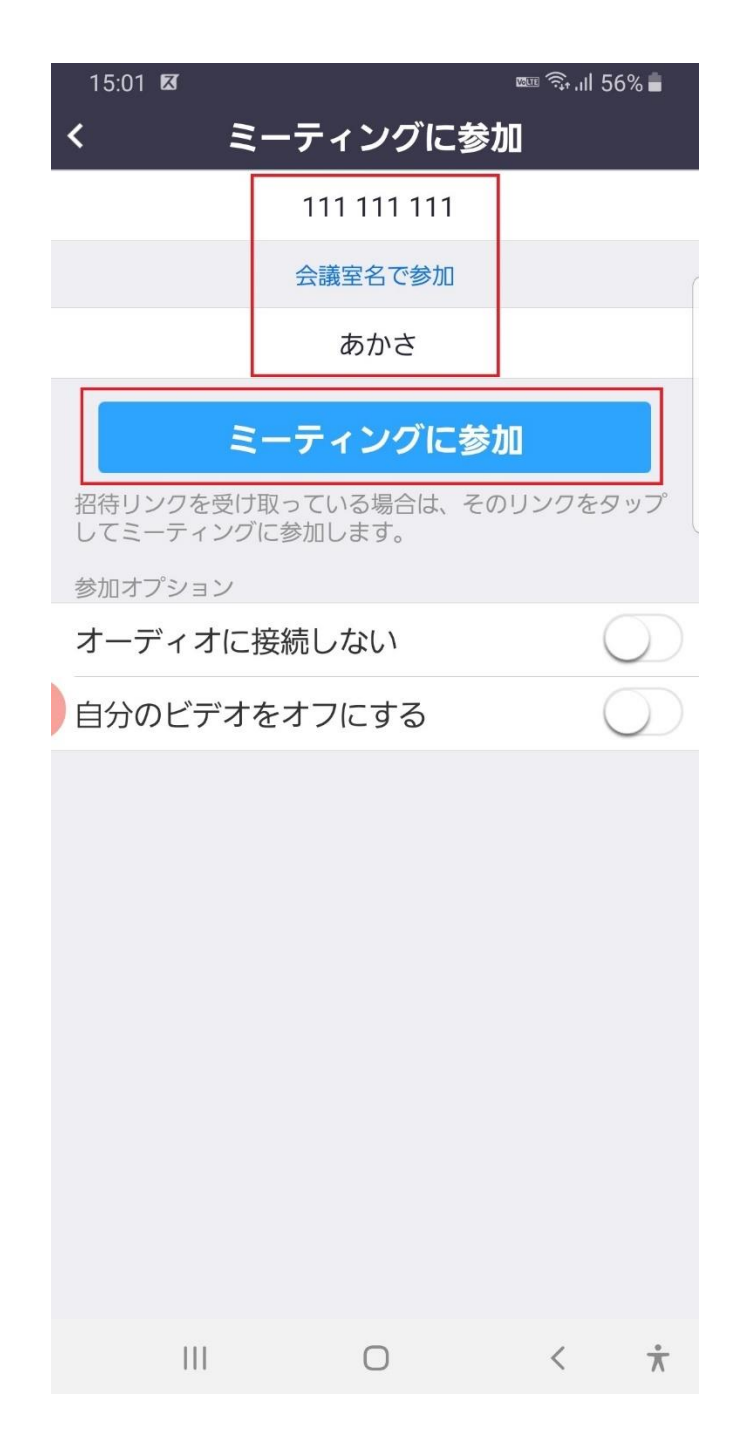

Copyright ごえんや21ドットコム <u>https://goenya21.com</u>

<mark>Apple</mark>スマホ又はタブレットで初めて受講される場合(初回のみです) <mark>Apple (iPhone、iPad)</mark>

手順

1 「App Store」から「Zoom」アプリをインストールする。

2 一旦終了する。

3 講師からのメールをチェックし URL をクリックする。

※手順をシンプルにする為に Zoom を起動してミーティング ID を入力する方法ではなく、 招待リンクから直接参加できる方法で解説します。 1 「App Store」から「Zoom」アプリをインストールする。

「App Store」から「Zoom」と検索し「Zoom Cloud Meetings」をインストールします。 ページはこちら

https://apps.apple.com/jp/app/zoom-cloud-meetings/id546505307

QR コードで読み込む場合はこちら

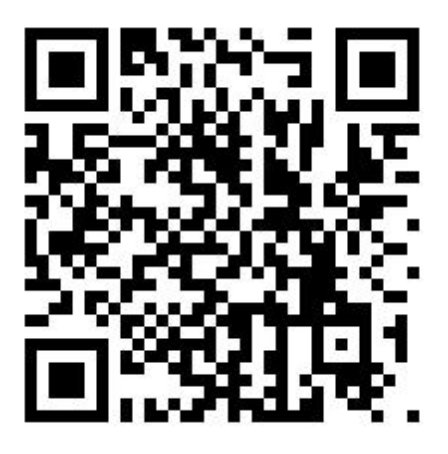

※手順をシンプルにする為に Zoom を起動してミーティング ID を入力する方法ではなく、 招待リンクから直接参加できる方法で解説します。

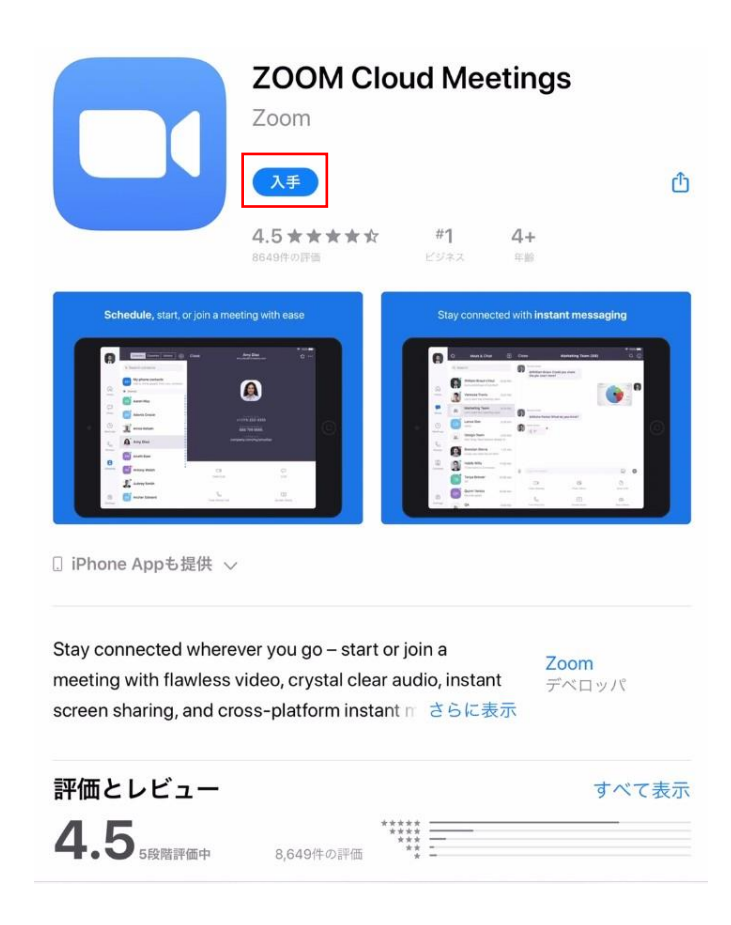

|                                     |                                                | ZOOM Cloud Meetings<br>Zoom                                                                           |
|-------------------------------------|------------------------------------------------|----------------------------------------------------------------------------------------------------|
| Sch                                 | App Store                                      | キャンセル                                                                                                 |
|                                     |                                                | ZOOM CLOUD MEETINGS III<br>ZOOM<br>APP                                                                |
| le le                               | アカウント                                          | D@GMAIL.COM                                                                                           |
| [] iPhone                           |                                                | Touch IDでインストール                                                                                       |
| Stay conr<br>meeting v<br>screen sh | nected where<br>vith flawless<br>aring, and cr | ever you go – start or join a<br>video, crystal clear audio, instant<br>ross-platform instant n さらに表示 |
| 評価と                                 | レビュー                                           | すべて表示<br>***** <u></u>                                                                                |
| <b>T.</b> J                         | 5段階評価中                                         | 8,649件の評価 ** =                                                                                        |

Copyright ごえんや21ドットコム <u>https://goenya21.com</u>

#### 2 一旦終了する。

インストールが完了したら「Zoom」アプリを開かずに終了して下さい。

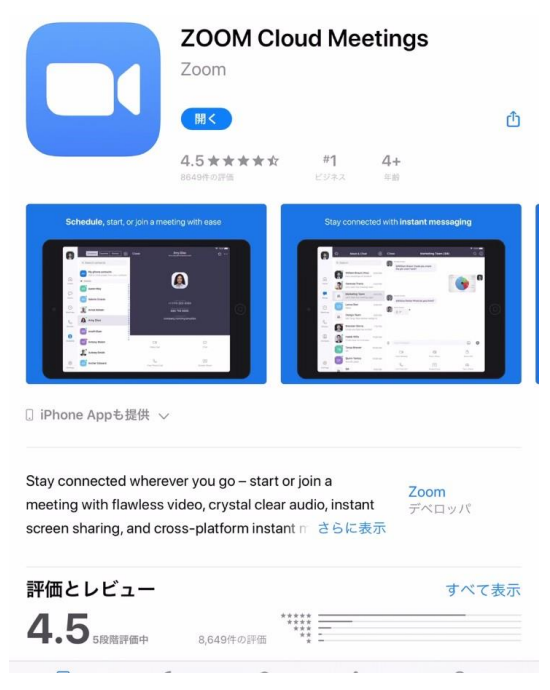

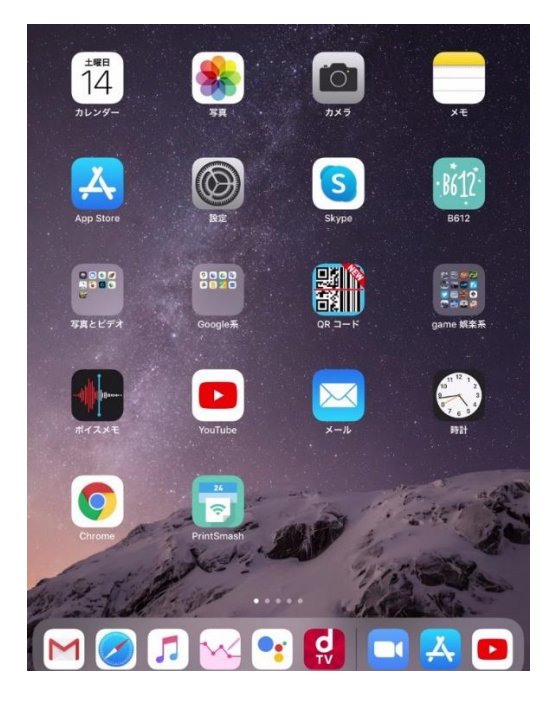

3 講師からのメールをチェックし URL をクリックする。

以下の様なご案内メールが届いていると思います。

細かい記載は関係ありません。

URL の部分をクリックし進んで下さい。

パスワード付きの URL の場合別途パスワードを入力する必要はありません。

| <                                                                        |                         |             | ₽     | Û     | $\square$ | ••• |
|--------------------------------------------------------------------------|-------------------------|-------------|-------|-------|-----------|-----|
| セミナーのご案内。                                                                | を信トレイ                   |             |       |       |           | \$  |
| <ul> <li>21 goenya 16:19</li> <li>To 自分、</li> <li>さんがあなたを予約され</li> </ul> | れたZoomミーティングに           | 招待しています。    | 5     |       | 4         |     |
| トピック: 練習 の Zoom ミ<br>時間: 2020年3月14日 04:2                                 | ーティング<br>20 PM 大阪、札幌、東京 |             |       |       |           |     |
| - Zoomミーティングに参加す                                                         | t Z                     |             |       |       |           |     |
| https://zoom.us/j/517                                                    | <u>1?pwd=MIFLaUN</u>    | COZkQzhkaEt | seDgi | rdz09 |           |     |
| ミーティングID: <u>517 03</u><br>パスワード: 025290                                 | 1                       |             |       |       |           |     |
| ワンタップモバイル機器<br>,,517034461# アメリカ合刻                                       | 衆国有料通話                  |             |       |       |           |     |
| 所在地でダイアル<br>アメリカ合衆国有料社                                                   | 通話                      |             |       |       |           |     |
| ミーティングID: <u>517</u>                                                     | 1                       |             |       |       |           |     |
|                                                                          |                         |             |       |       |           |     |
|                                                                          |                         |             |       |       |           |     |
|                                                                          |                         |             |       |       |           |     |
|                                                                          |                         |             |       |       |           |     |
|                                                                          |                         |             |       |       |           |     |
|                                                                          |                         |             |       |       |           |     |
|                                                                          |                         |             |       |       |           |     |
| ← 返信 → 転送                                                                |                         |             |       |       |           |     |

「ミーティングに参加」をタップすると参加出来ます。

ŝ

## Start a Meeting

Start or join a video meeting on the go

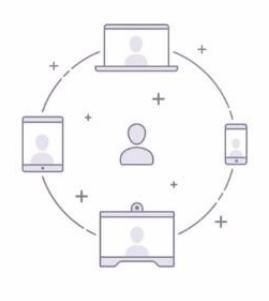

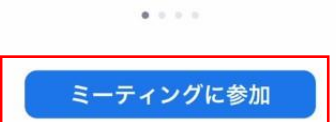

サインアップサイン

始まっていない場合、この様な画面で開始時間まで待機します。 右上の「退出」をタップすると退出します。

| ¢                     |                |
|-----------------------|----------------|
|                       |                |
| 練習 の Zc               | oom ミーティング 退出  |
| ごのミーティングをホン<br>います    | ストが開始するまで待機して  |
| ミーティング ID             | 517-034-461    |
| 時刻                    | 17:20 午後 日本標準時 |
| 日付                    | 2020-03-14     |
| ホストの場合は、サインイン<br>ください | してこの会議を開始して    |
| <del>.</del> サ-       | インイン           |
|                       |                |
|                       |                |
|                       |                |
|                       |                |
| サインア                  | ップ サイン         |

#### 退出確認画面が出て退出できます。

※ご参加は始まる時間の数分前あたりがベストだと思います。

| -1.99 |               | and finded                                            |                                                                            |
|-------|---------------|-------------------------------------------------------|----------------------------------------------------------------------------|
|       |               | 1811                                                  |                                                                            |
| 対 三   | ーティング         | グを退出しま                                                | すか                                                                         |
|       | 会調            | 義を退出                                                  |                                                                            |
|       | 517-          | 61                                                    | -                                                                          |
| 17:20 | 午後日本          | 、標準時                                                  |                                                                            |
|       | 2020-         | -03-14                                                |                                                                            |
| 会議を   | 開始して          |                                                       |                                                                            |
|       | 17:20<br>会議を「 | ミーティン<br>会議<br>517-<br>17:20 午後 日本<br>2020<br>会議を開始して | ミーティンクを退出しま<br>会議を退出<br>517- 61<br>17:20 午後 日本標準時<br>2020-03-14<br>会議を開始して |

別途

Zoom アプリから起動する場合

普段はしなくても構いませんが名前の変更等が必要な場合のみ参考にして下さい。 「ミーティングに参加」をタップします。

ණ

| Start a Meeting<br>Start or join a video meeting on the go |
|------------------------------------------------------------|
|                                                            |
| ミーティングに参加                                                  |
| サインアップサイン                                                  |

| メールに記載されたミ | ーティング II | )を入力します。 |
|------------|----------|----------|
|------------|----------|----------|

| 15:00 🖬<br><b>&lt;</b>                                            | ミーティン | 。 | ≖ 🗟 ,ıll 56% ∎   |  |  |  |  |
|-------------------------------------------------------------------|-------|---|------------------|--|--|--|--|
| ミーティング ID                                                         |       |   |                  |  |  |  |  |
| 会議室名で参加                                                           |       |   |                  |  |  |  |  |
| SC-03K                                                            |       |   |                  |  |  |  |  |
| <b>ミーティングに参加</b><br>招待リンクを受け取っている場合は、そのリンクをタップ<br>してミーティングに参加します。 |       |   |                  |  |  |  |  |
| 参加オプション                                                           |       |   |                  |  |  |  |  |
| オーディオに接続しない                                                       |       |   |                  |  |  |  |  |
| 自分のビデオをオフにする                                                      |       |   |                  |  |  |  |  |
|                                                                   |       |   |                  |  |  |  |  |
| 1                                                                 | 2     | 3 | ×                |  |  |  |  |
| 4                                                                 | 5     | 6 | 移動               |  |  |  |  |
| 7                                                                 | 8     | 9 |                  |  |  |  |  |
|                                                                   | 0     |   | J                |  |  |  |  |
|                                                                   | C     | C | $\vee \dot{\pi}$ |  |  |  |  |

表示名を変更する必要がある場合だけ変更し、「ミーティングに参加」をタップして下さい。

ミーティング(セミナー、講習等)に参加出来ます。

通常は招待リンクをメールでお送りしておりますので、それをタップするだけで構いません。

次回からは「Zoom」アプリのインストールは不要で、招待リンクをタップするだけで参加 出来ます。

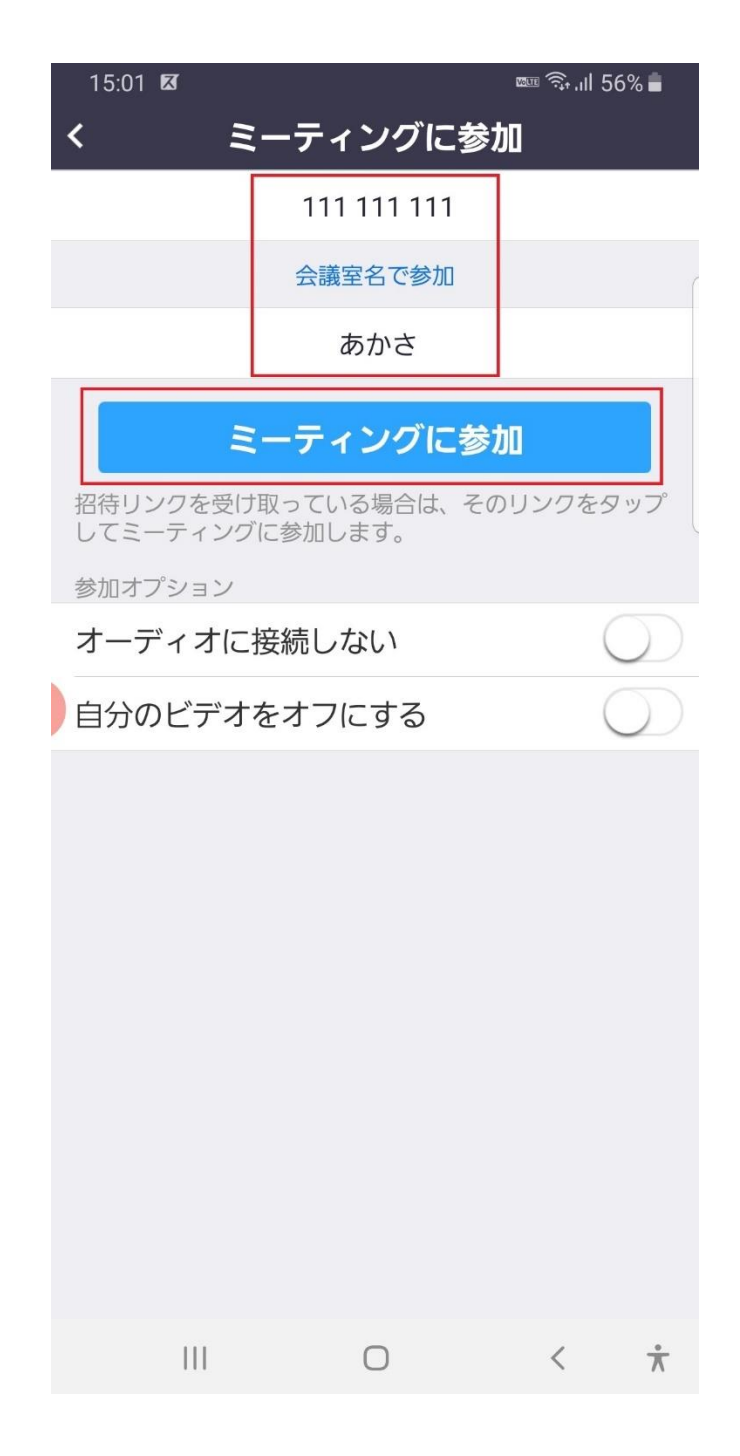

Copyright ごえんや21ドットコム <u>https://goenya21.com</u>

Zoom 受講者様向け使い方

まとめ

参加するだけならアカウント登録等は不要です。

スマホ又はタブレットの場合は先にアプリをインストールしておく必要があります。

パソコンでもスマホ又はタブレットでも、ソフトやアプリをインストールするのは初回だ けで、次回からは招待リンクをクリックするだけで参加出来ます。

ソフトやアプリから起動して使う場合、ミーティング ID を入力する必要が出てきます。 通常はメール等で招待リンクが送られてきますので、パスワード等も求められない限り、リ ンクをクリックするだけで参加出来ます。

Zoom は頻繁にバージョンアップがあります。 更新の画面が出たら必ず更新して下さい。

はじめての時にテストが可能です。

https://zoom.us/test

誰かとつながるわけではないので安心して環境をチェックしておいて下さい。

どうしてもやり方が分からない場合などは、メールや電話等、別の手段で一度お問い合わせ 下さい。